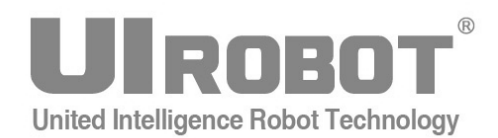

# 使用手册

# PCI 1X0 单/双通道 PCI-CAN 接口卡

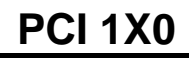

#### [知识产权保护声明]

使用UIROBOT产品前请注意以下三点:

- UIROBOT的产品均达到UIROBOT使用手册中所述的技术功能要求。
- UIROBOT愿与那些注重知识产权保护的客户合作。
- •任何试图破坏UIROBOT器件代码保护功能的行为均可视为违反了知识产权保护法案和条列。如果这种行为导致在未经UIROBOT授权的情况下,获取软件或其他受知识产权保护的成果,UIROBOT有权依据该法案提起诉讼制止这种行为。

#### [免责声明]

本使用手册中所述的器件使用信息及其他内容仅为您提供便利,它们可能在未来版本中被更新。确保应用符合技术规范,是您自身应负的责任。UIROBOT对这些信息不作任何形式的声明或担保,包括但不限于使用情况、质量、性能、适销性或特定用途的适用性的声明或担保。UIROBOT对因这些信息及使用这些信息而引起的后果不承担任何责任。如果将UIROBOT器件用于生命维持和/或生命安全应用,一切风险由买方自负。买方同意在由此引发任何一切伤害、索赔、诉讼或费用时,会维护和保障UIROBOT免于承担法律责任和赔偿。未经UIROBOT同意,不得以任何方式转让任何许可证。

#### [商标和外观设计声明]

UIROBOT 的名称和徽标组合为 UIROBOT Ltd.在中国和其他国家或地区的注册商标。 UIROBOT的UIM24XXX系列步进电机(控制)驱动器和UIM25XX系列转换控制器外观设计均以申请专利保护。

#### [PCI1X0 产品订购说明]

在订购 PCI1X0 产品时请按以名下格式提供产品号,以便我们准确及时地为您提供产品:

#### PCI1X0 产品牌号

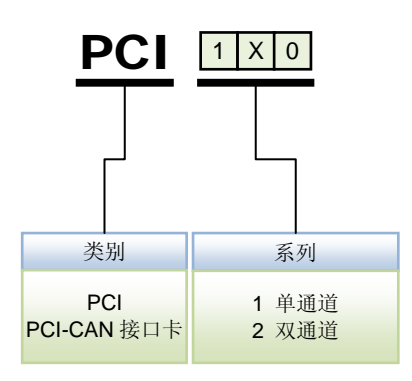

# PCI1X0 PCI-CAN 接口卡

#### 性能指标

- PC 接口:通用 PCI 接口,兼容 PCI2.2 规范;
- 帧流量: 3000 帧/S
- 传输方式: CAN2.0A 和 CAN2.0B 协议;
- 通道数目: 支持 1/2 路 CAN 控制器,每路均可单独控制;
- 传输介质:屏蔽或非屏蔽双绞线;
- 传输速率: CAN 控制器波特率在 5Kbps~1Mbps 之间可选;
- 通讯接口: CAN-bus 接口采用光电隔离、DC-DC 电源隔离,隔离模块绝缘电压: 2500V;
- 总线长度及节点数: 单路总线上最多可接 110 个节点, 最长通讯距离 10 公里;
- 占用资源:即插即用,资源自动分配;
- 工作温度: -25℃~+70℃
- 存储温度: -55℃~+85℃

#### \*注: PCI1X0 接口卡具体性能指标与使用的 PC 硬件配置及操作系统紧密相关。

#### 简介

PCI110/120 接口卡集成 1/2 路 CAN 通道,可以连接 CAN 总线并实现 CAN2.0B 协议(兼 容 2.0A)的数据通讯。兼容 PCI2.2 规范,即插即用。

PCI110/120 接口卡的每路 CAN 通道都集成完全的电气隔离保护、防浪涌保护,抗干扰能力强,是一款性能稳定、通讯可靠的 CAN 接口卡。

PCI110/120 接口卡支持 5Kbps ~ 1Mbps 之间的波特率,提供多个操作系统的驱动程序、并 附带 VB, VC, C++Builder, Dephi, VB2003, Labview 下的应用例程。能真正的满足客户的各 种应用需求,为工业通讯 CAN 网络提供了可靠性、高效率的解决方案。

### 设备安装

#### 硬件安装

**PCI1X0 CAN** 接口卡是属于静电敏感产品,出厂时安放在专用保护袋中。因此,在对接口 卡进行操作时,请注意采取必要的防护措施,以保证接口卡不受损坏。

硬件安装时要在 PC 断电状态下,同样,拆卸 PCI1X0 接口卡也应当在 PC 断电的状态下进行。

PCI1X0 接口卡没有任何开关和跳线用于分配中断和 I/O 地址,这些都是由 BIOS 自动分配 的。因此,在安装驱动程序之前板卡必须事先安装到 PCI 槽上。以下是安装步骤:

- 1. 关闭 PC 电源。
- 2. 打开 PC 的盖子。
- 3. 将 PCI1X0 接口卡插入空闲的 PCI 插槽。
- 4. 拧紧固定板卡的螺钉。
- 5. 打开 PC 电源,此时 BIOS 会自动给 PCI120 接口卡分配中断和 I/O 地址。

#### 图 0-1 PCI 接口卡的安装

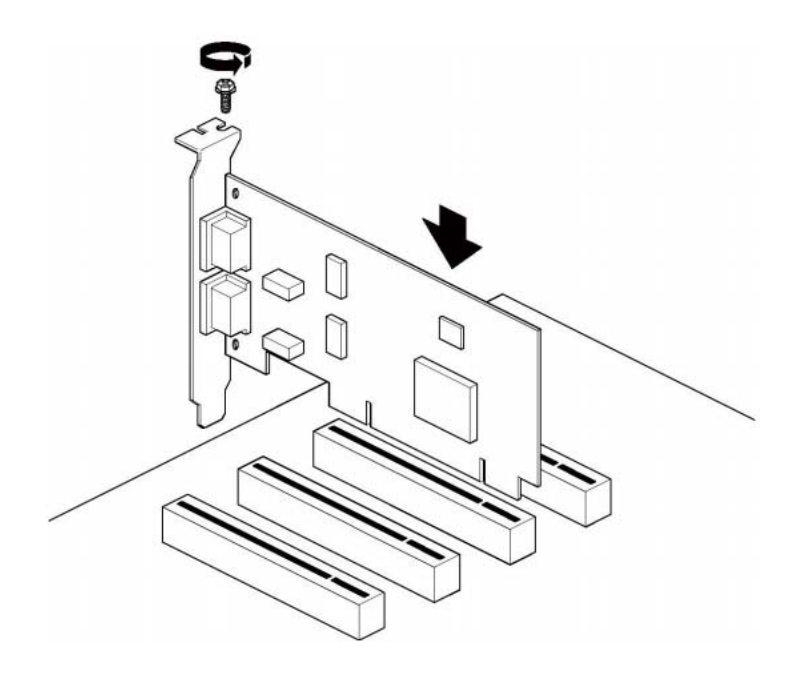

警告:请勿带电插拔 PCI 接口卡;安装时不要用手触摸器件,防止静电损坏器件。

#### 硬件接口描述

PCI110/120 接口卡提供 1/2 个 CAN-bus 通道,通过 DB9 针型连接器与实际的 CAN-bus 网络进行连接。DB9 针型连接器的引脚信号定义如表所示。引脚定义符合 DeviceNet 和 CANopen 标准。

# 单/双通道 PCI-CAN 接口卡

图 0-2 接口卡的 DB9 插座位置

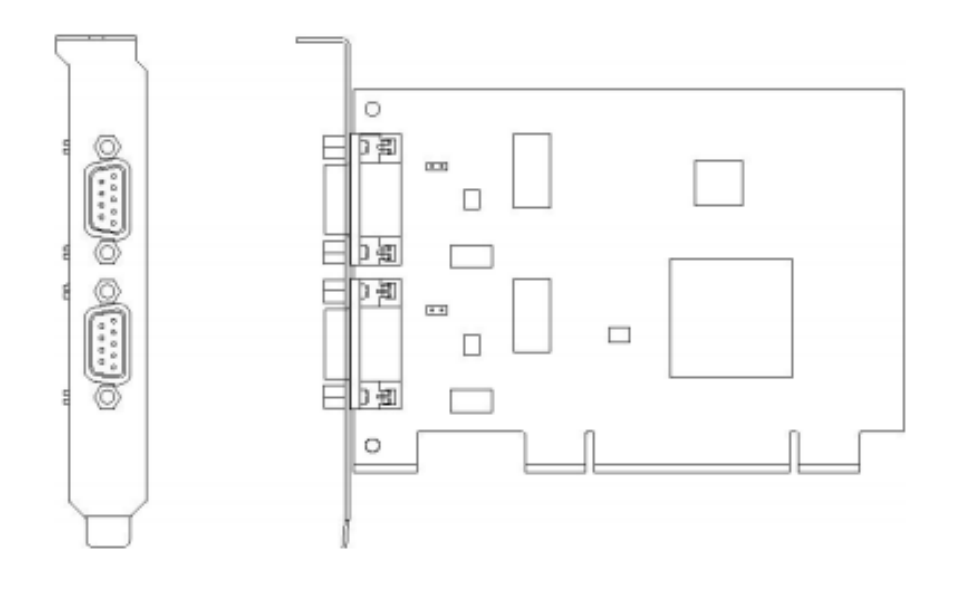

#### 表 0-1 DB9 针型连接器的引脚信号定义

| 引脚 | 信号         | 描述        |
|----|------------|-----------|
| 1  | N. C.      |           |
| 2  | CAN_L      | CAN_L 信号线 |
| 3  | CAN_GND    | 参考地       |
| 4  | N. C.      |           |
| 5  | CAN_SHIELD | 屏蔽线       |
| 6  | CAN_GND    | 参考地       |
| 7  | CAN_H      | CAN_H 信号线 |
| 8  | N. C.      |           |
| 9  | N. C.      |           |

#### 终端电阻

PCI1X0 接口卡内建 120 欧姆终端电阻,如果设备位于 CAN 网络的端点,请将对应 CAN 通道的跳线器跳线连上,或者在该设备端口的 CAN\_H 和 CAN\_L 之间接上一个约 120 欧姆 的终端电阻。PCI1X0 接口卡采用的是 PCA82C251 收发器,如果网络上其他节点使用不同 的收发器,则终端电阻须另外计算。

图 0-3 跳线器位置说明

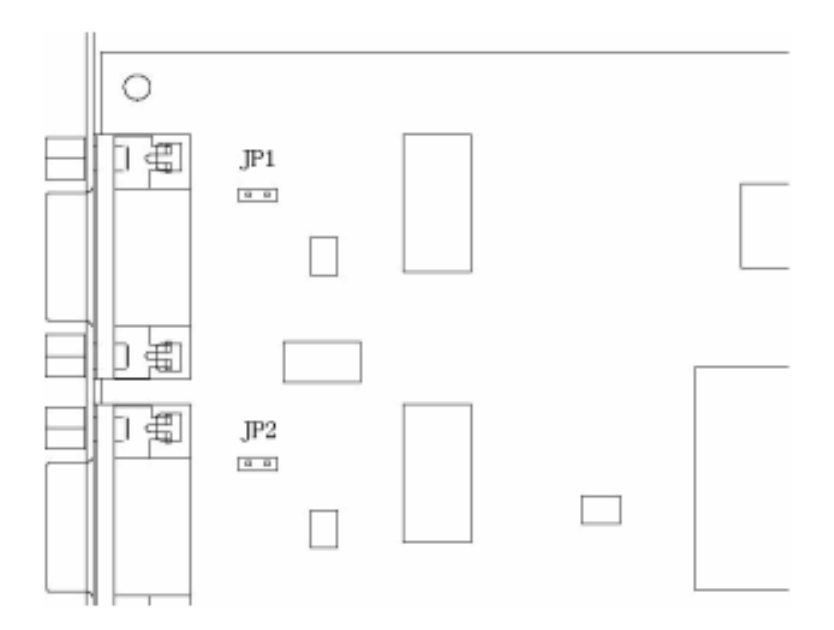

#### 驱动程序安装

请将配套光盘<Driver>目录的文件拷贝到硬盘。为了确保任何时候安装都可以正确指定相应的驱动程序,请严格按照以下步骤进行安装处理(以 PCI120 为例, PCI110 安装步骤与 PCI120 一致)。

在 WinXP 系统下安装

如果已将 PCI120 接口卡插入 PC 的 PCI 插槽,则在重启系统之后,PC 会提示发现新硬件, 如图 0-4 所示,此时应该选择"从列表或指定位置安装(高级)",然后单击"下一步":

#### 图 0-4 欢迎使用找到新硬件向导

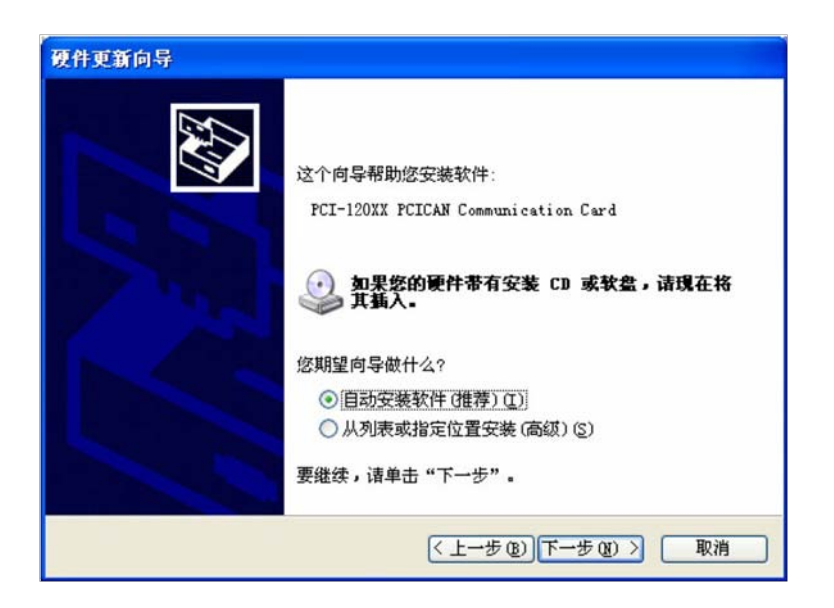

# 单/双通道 PCI-CAN 接口卡

当出现如图 0-5 所示的对话框,选择"不要搜索,我要自己选择要安装的驱动程序"项, 然 后单击"下一步":

#### 图 0-5 请选择你的搜索和安装选项

| 清选择您的            | 想索和安装选项。                                                                                                    |
|------------------|----------------------------------------------------------------------------------------------------|
| ○在这<br>使用<br>到的  | 些位置上搜索最佳驱动程序 (S)。<br>下列的复选框限制或扩展默认搜索,包括本机路径和可移动媒体。会安装找<br>最佳驱动程序。                                                                                                    |
| ● 不要<br>选择<br>动程 | 搜索可移动媒体(软盘、CD-BOM)@)<br>在搜索中包括这个位置 @):<br>G.\Workspace\PCI_CAN\PCI_120XX\SoftwareVI.3 ✔ 浏览 (B)<br>搜索. 我要自己选择要安装的驱动程序 @).<br>这个选项以便从列表中选择设备驱动程序。Windows 不能保证您所选择的驱<br>予与您的硬件最匹配。 |
|                  | < 上一步 (8) 下一步 (8) > ■ 取消                                                                                                    |

当出现如图 0-6 所示对话框时,单击"型号"栏中的空白处,暂时不选中任何型号,接着单击 "从磁盘安装"按钮以指定 PCI120 目录位置。

#### 图 0-6 选择要为此硬件安装的设备驱动程序(1)

| 硬件更新向导                                    |                           |
|-------------------------------------------|---------------------------|
| 选择要为此硬件安装的设备驱动程序                          |                           |
| ☐ 请选定硬件的厂商和型号,然后单击<br>置置 程序的磁盘,请单击"从磁盘安装" | "下一步"。 如果手头有包含要安装的驱动<br>• |
| ▶ 문                                       |                           |
| PCI-120XX PCICAN Communication Card       |                           |
| 於                                         | 从磁盘安装(出)                  |
|                                           | < 上一步 (b) 下一步 (b) > 取消    |

当出现如图 0-7 所示对话框时,我们可以通过"浏览"按键找到驱动程序的 inf 文件:

图 0-7 选择"从磁盘安装"

| ~~~~             |                                                                      |
|------------------|----------------------------------------------------------------------|
| 日期 人産            | 盘安装 🔀 🛛                                                              |
| 一<br>显<br>王<br>王 | 插入厂商的安装盘,然后确定已在下面选定正确 确定<br>的驱动器。 取消                                 |
|                  | ) 商又作夏制米線(C):<br>G:\Warkspace\PCI CAN\PCI 120XX\SaftwaraVI V (浏览(R)) |
|                  |                                                                      |
| 告诉我为             | 为什么驱动程序签名很重要                                                         |

查找文件结果如图 0-8 所示,选中相应文件"PCI120XX.inf"后单击"打开": 图 0-8 查找文件 (1)

| 查找文件     |              |              |             | ? 🛛   |
|----------|--------------|--------------|-------------|-------|
| 查找范围(L): | 🗀 Drivers    |              | 🔽 🧿 🗊 📴 🛄 • |       |
| 表最近的文档   | PCI120XX.inf |              |             |       |
| 1.37.640 | 文件名(图):      | PCI120XX.inf | ~           | 打开(0) |
|          | 文件类型 (1):    | 安裝信息 (*.inf) |             | 取消    |

当出现如图 **0-9** 对话框并确定目录正确后(目录不对的话必须单击"上一步"重新查找到对为止),单击"确定" 键:

图 0-9 查找文件(2)

| 巴丛           | 毎堂安装 🛛 🚺 🕅                                        |
|--------------|---------------------------------------------------|
| ]显<br>型<br>F | 插入厂商的安装盘,然后确定已在下面选定正确 确定<br>的驱动器。 取消              |
|              | 厂商文件复制来源 (C):                                     |
|              | G:\Workspace\PCI_CAN\PCI_120XX\SoftwareV1 V [浏览图) |

接着如图 0-10 所示,这时我们才选中相应的板卡型号,确定选中正确型号后单击"下一步": 图 0-10 选择要为此硬件安装的设备驱动程序(2)

| 硬件更新向导                                                               |  |
|----------------------------------------------------------------------|--|
| 选择要为此硬件安装的设备驱动程序                                                     |  |
| 请选定硬件的厂商和型号,然后单击"下一步"。如果手头有包含要安装的驱动<br>程序的磁盘,请单击"从磁盘安装"。 ✓显示兼容硬件 [2] |  |
| 型号                                                                   |  |
| PCI-120XX PCICAN Communication Card                                  |  |
| ▲ 这个驱动程序没有经过数字签署!   《 出版: 出版: 出版: 出版: 出版: 出版: 出版: 出版: 出版: 出版:        |  |
| < 上一步 (2) 下一步 (2) > 取消                                               |  |

继续安装,直到出现图 0-11 所示对话框;此时,单击"完成",即完成了驱动的安装。

图 0-11 完成找到新硬件向导

| 硬件更新向导 |                                     |
|--------|-------------------------------------|
|        | 完成硬件更新向导                            |
|        | 该向导已经完成了下列设备的软件安装:                  |
|        | FCI-120XX PCICAN Communication Card |
|        |                                     |
|        |                                     |
|        |                                     |
|        |                                     |
|        | 要关闭向导,请单击"完成"。                      |
|        |                                     |
|        | (上一步低)「元成」「取消」                      |

安装成功后, "设备管理器"中将列出所安装的 PCI120 接口卡。图 0-12 为安装完成 1 块 PCI120 接口卡后的设备管理器界面。

#### 图 0-12WinXP 的设备管理器

| □ 设备管理器              |   |
|----------------------|---|
| 文件(2)操作(a)查看(2)帮助(3) |   |
| ←→ 🗉 🖆 😫 😤 📚 😹       |   |
| □                    | ^ |
| □                    |   |
| - He PCI CAN         |   |
| ● ● SCSI 和 RAID 控制器  |   |
| ● ◆ 处理器 ● ◆ 磁盘驱动器    |   |
| 田 📝 端口 (COM 和 LPT)   |   |
|                      |   |
| 1 2 谜面               | × |

- 在 Win2000 系统下安装

在 Win2000 系统下安装 PCI120 接口卡的过程与 WinXP 系统类似,这里不再多讲,需要注意的是:任何时候安装都要尽可能手工选择,而不要使用自动安装。

#### 产品使用

- PCI1X0 演示程序说明

该演示程序是对外开放的,专门为客户定做的演示程序,操作极为方便,安装包里面还附带一个 Demo 程序,里面有源代码,帮助客户编程使用。如果需要编程,详见 PCI1X0\_SDK

文档说明书,同时还可以参考 Demo 源代码辅助编程。下面以 PCI120 为例说明演示程序的 使用,PCI110 使用方法与 PCI120 一致。

- PCI120 演示程序简单操作

1.首先打开软件进入主界面如图 0-13,卡型号选择"UI\_PCI120",通道选择 CAN0 号,比 特率是根据我们的驱动器设置的,这里我们的驱动器是 800,主机地址为 1。

图 0-13

| 時日         CAN通道         CAN通道         CAN E         CAN E         CAN E <thc< th=""></thc<>                                                                                                    |
|----------------------------------------------------------------------------------------------------|
|                                                                                                    |
|                                                                                                    |
|                                                                                                    |
| 位 時考理     近 時考理     近 時     近 時     近 時     近 時     近 時     近 明     近 明     近 10     近 10     近     近 10     近 10     近     近 10     近     近 10     近 10     近     近 10     近 10     近 10     近     近     近     近 10     近 10     近 10     近     近 |

2.单机"初始化 CAN 按钮"进入如下界面,这个时候操作界面状态变为可操作状态如图 0-14

#### 图 0-14

|                   | 选择语言            |      | 基本设置       | 电机状态参数 |      | 传感器控制  |                          |            |              |
|-------------------|-----------------|------|------------|--------|------|--------|--------------------------|------------|--------------|
| BIROLOT           | Chinese         | •    | 电机参数设置     | 使能驱动   | 8    | S12CON | \$340                    | ON         |              |
| AN通讯              |                 |      | 编码器设置      | 脱机     |      | ATCONH | ATCO                     | NL         | 切换单机         |
| N·卡型号 UI_PCI120   | 通道 CAN0         | -    | 驱动器型号      | 电机驱动参  | 数    | STORE  | 传感器                      | 状态         | 定期合理99<br><< |
| 特率 800 🔹 主机地址 1 🔄 | · 关i            | đ    | 主寄存器       | 当前电机状  | 态    | SQT    | UIDS                     | 20         |              |
| 2.850             |                 | 9.0  | 运动控制       |        |      | 「高级运   | 动设置                      |            |              |
|                   | -               | 40 Z | 期望速度       | 0      | 设置   |        | 加速模式                     | 设置         |              |
| 前指令               | 報               | 助    | 期望位移增量     | 0      | 设置   | 0      | 始直(1-65,00<br>計画(1-60,00 |            |              |
| 近指令               | •               |      | 期望井州绝对应查   | 0      | 设置   |        | ilel(1-en)n              | ums)       |              |
|                   |                 |      | 州至海豹高位五    | lo     | 设置   | 加      | 重度。查询。                   | 0          | 设装           |
| 时状态变化通知报文         | 清               | ĩ    | 使能 ORG     | »»     | 脱机   | 最大启动   | 重度 查询                    | 0          | -192         |
|                   | Jacobson (1999) | *    | □ 开启监控(连续查 | ) 间隔 5 | 00 - | ms     | 乘速模5                     | <b>北设置</b> |              |
|                   |                 |      | 速度         |        | 查询   | 6      | 批值(1-65,0                |            |              |
|                   |                 |      | 位移增量       |        | 查询   | C      | 时间(1-60,0                | 00ms)      |              |
|                   |                 |      | 开环绝对位置     |        | 查询   | - M    | <b>重度</b>                | 0          | -1Q2         |
|                   |                 |      | 编码器位置      |        | 查询   | 最大時停   | <b>東度</b> - <b>亚</b> 词   | 0          | 设置           |
| 回报文(十六进制) 「开启清息解  | III 清空          | 日志   | 返回报文解释     |        |      |        |                          |            |              |
|                   |                 | ~    |            |        |      |        |                          |            |              |
|                   |                 |      |            |        |      |        |                          |            |              |
|                   |                 |      |            |        |      |        |                          |            |              |
|                   |                 |      |            |        |      |        |                          |            |              |
|                   |                 |      |            |        |      |        |                          |            |              |
|                   |                 |      |            |        |      |        |                          |            |              |

3.单机"切换单机网络模式"按钮,如图 0-15

图 0-15

|                      | 译语言<br>inese<br>CAN0<br>关 | •<br>•   | 基本设置<br>电机参数设置<br>编码器设置<br>驱动器型号<br>主寄存器                 | 电机状态参数<br>使能驱动器<br>脱机<br>电机驱动参数<br>当前电机状态    | 传感器控制<br>S12CON<br>ATCONH<br>STORE<br>SQT | S34CON<br>ATCONL<br>传感器状态<br>UID820                                          | >><br>切换单机<br>网络模式<br>>> |
|----------------------|---------------------------|----------|----------------------------------------------------------|----------------------------------------------|-------------------------------------------|------------------------------------------------------------------------------|--------------------------|
| ▲入描令<br>  <br>  <br> | 发送                        | 命令<br>助  | 运动控制<br>期望速度<br>期望位移增量<br>期望开环绝对位置<br>期望编码器位置            | 0 设置<br>0 设置<br>0 设置<br>0 设置                 | 「<br>高級)法<br>の<br>計<br>加速                 | 加速模式设置<br>加速模式设置<br>値(1-65,000,000,0<br>荷(1-60,00ms)<br>変度<br>変更<br>の        |                          |
|                      |                           | ¥ ()     | (茶飯) CH3<br>证 并启监控(连续查)<br>速度<br>位移增量<br>开环络对位置<br>编码器位置 | ※ 取代<br>(利) 间隔 500 ·<br>査询<br>査询<br>査询<br>査询 | ms<br>C B<br>成员<br>最大的保密                  | 項連模式设置<br>計畫(1-65,000,000<br>詞(1-60,000ms)<br>設定<br>査由<br>0<br>度度<br>査相<br>0 | pps/s)<br>i段语<br>i段语     |
| 2日按文(十六进制) 「 开启:月照新译 | 君王                        | <u> </u> | 返回服文解释                                                   | 单机"切换单机<br>模式"按钮                             | 948                                       |                                                                              |                          |

4.切换到 CAN 的网络模式,单机"全局注册"按钮,如图 0-16

图 0-16

|                                       | 基本设置              | 电机状态参数        | 4 昭器控制                                   |                  | 1         | CANSIE广 新授作        | 1. E-1 m         |
|---------------------------------------|-------------------|---------------|------------------------------------------|------------------|-----------|--------------------|------------------|
| Chinese •                             | 电机参数设置            | 使能够动器         | \$1200N                                  | S34CON           |           | 通讯理车联盟 运用          | 4月:王樹            |
| CAN通讯                                 | 编码器设置             | 脱机            | ATCONH                                   | ATCONL           | 切换单机      | 使能 股机 厂电           | 意職手              |
| CAN核型号 UIL_PCI120 _ CAN通道 (CAN0 _     | 植动器型号             | 电机和动参数        | STORE                                    | 传感器状态            | P90018.35 | 电流 0 AMP           | 发布               |
| 比特家 600 • 主机地址 1 • 关闭                 | 主寄存器              | 当前电机状态        | SQT                                      | UID820           |           | 細分 ●102040         | 8 16             |
|                                       | 运动的空制             |               | 「高级送                                     | 动设置              |           | gORG               |                  |
| 4/382 02 02                           | MUSER             | 0 设置          |                                          | 加速模式设置           |           | 速度 0               | 发布               |
| 当前指令 載助                               | 期望位移增量            | 0 设置          | 6 11                                     | 111-65,000,000;  |           | <b>秋</b> 中 0       | 发布               |
| ● ● ● ● ● ● ● ● ● ● ● ● ● ● ● ● ● ● ● | 制設計が絶対反流          | 0 22          | 4.13                                     | ELLI-BOADUNE)    |           | 位置 0               | 发布               |
| The second second                     | AVIE HIS VER CELL | 10 82         |                                          |                  | - Bittle  | (编码器: <sup>0</sup> | 发布               |
| AFIT(0.5(化置和报义 青空                     | 使能 ORG            | >> I 股机       | 最大自动派                                    | 1 直通 0           | 120       | 操作状态               |                  |
|                                       | 厂 开启监控G连续查        | 湖) 间隔 500 • m |                                          | 城建模式设置           | /         |                    |                  |
|                                       | 速度                | 童海            | 61                                       | HA (1-65,000,000 | 005/17    | FILTER LINE        | ( marked         |
|                                       | 位移增量              | 查询            |                                          |                  |           | 39 UIM24204-M-SI   | P 1228           |
|                                       | 开环绝对位置            | 童调            | 14.5                                     |                  | - Para    | 40 UIM24204-M-SI   | P 1228           |
|                                       | 编码器位置             | 童母            | 重大時保護                                    |                  | 1-ridle-  | 43 UM24204-M-SI    | 2 1228<br>2 1228 |
| 8田报文(十六进制) 「 开启清息解释 清空 日志             | 透回报文解释            |               |                                          |                  | 1         | -                  |                  |
|                                       |                   | 打協            | 到网络横,                                    | 北下 前机            | -         | 1                  |                  |
|                                       |                   | 73124         | 101-10-10-10-10-10-10-10-10-10-10-10-10- |                  | -         |                    |                  |
|                                       |                   | 同站            | 点注册" · 1                                 | 女钮               |           |                    |                  |
|                                       |                   |               |                                          |                  |           |                    |                  |
|                                       |                   | 10.4          | 2014 - 242                               | 0080             |           |                    |                  |
|                                       |                   | 1支赤           | 到41.7242                                 | 766GB            |           |                    |                  |
|                                       |                   | 动器            |                                          |                  | 1121      |                    |                  |

5.搜索到连接在 CAN 上的 4 个 242 驱动器,至此,就可以分别操作每个驱动器,如驱动器 使能,脱机,SPD,全局指令,等一切驱动器支持的指令都可以操作。

### 用户编程

用户如果只是利用接口卡进行 CAN 总线通信测试,可以直接利用随机提供的测试软件,进行收发数据的测试。如果用户打算编写自己产品的软件程序,请仔细阅读本章节。

PCI120 CAN 接口卡的函数接口非常简单,主要由:打开设备,初始化,发送数据,接受数据,关闭设备以及一些辅助函数组成,函数接口类似与 ZLG CAN 接口卡。光盘中附带 VB、VC、C++Builder、Delphi、Labview 的完整例程。

#### 结构体定义

| - 定义 CAN -     | 卡的设备信息结构体 PCIIr   | nfo                     |
|----------------|-------------------|-------------------------|
| typedef struct | tagPCIInfo {      |                         |
| int            | iDevIndex;        | // 设备号                  |
| int            | iChannl;          | // 通道号                  |
| SPCICanTyp     | be sType;         | // 设备类型                 |
| } PCIInfo;     |                   |                         |
| iDevIndex PC   | 1设备的索引号。          |                         |
| iChannl        | PCI 卡口的通道号。       |                         |
| sType 设备       | 备类型,SPCICanType 定 | 义详见如下。                  |
| - 定义驱动器        | 主寄存器信息结构体参数       | MCFGInfo                |
| typedef struct | tagMCFGInfo {     |                         |
| bool           | bANE;             |                         |
| bool           | bCHS;             |                         |
| bool           | bQEI;             |                         |
| bool           | bQEM;             |                         |
| bool           | bCM;              |                         |
| bool           | bAM;              |                         |
| bool           | bDM;              |                         |
| bool           | bSTLIE;           |                         |
| bool           | bORGIE;           |                         |
| bool           | bSTPIE;           |                         |
| bool           | bP4IE;            |                         |
| bool           | bS3IE;            |                         |
| bool           | bS2IE;            |                         |
| bool           | bS1IE;            |                         |
| } MCFGInfo;    |                   |                         |
| bANE           | 使能/禁止传感器端口的植      | 莫拟量输入。                  |
|                | 0 = 禁止模拟输入,所有     | <b>「</b> 传感器端口配置为数字信号输入 |
|                | 1 = 使能模拟输入, S1    | 端口可接受模拟信号输入             |
|                |                   |                         |

| bCHS   | 模拟量输入端口选择。                                      |
|--------|-------------------------------------------------|
|        | 0 = 模拟量输入端口为 S1                                 |
|        | 1 = 模拟量输入端口为 S3(只适用于 UIM242XX)                  |
| bQEM   | 使用正交编码器作为自闭环控制的位移反馈。                            |
|        | 0 = 不使用正交编码器作为位移反馈输入,开环控制                       |
|        | 1 = 使用正交编码器作为位移反馈输入,闭环控制                        |
| bCM    | 运动控制模式。                                         |
|        | 0 = 禁止高级运动控制模块,使用基本运动控制                         |
|        | 1 = 如果具备高级运动控制模块,则使能高级运动控制模块                    |
| bAM    | 加速度输入方式。                                        |
| 平方秒)   | 0 = 数值输入,输入值被认为是每秒增加的速度,单位是 pps/sec (脉冲/        |
|        | 1 = 时间输入,输入值被认为由当前速度加速到期望速度的允许时间,单<br>位是毫秒      |
| bDM    | 减速度输入方式。                                        |
| 平方秒)   | 0 = 数值输入:输入值被认为是每秒减小的速度,单位是 pps/sec (脉冲/        |
|        | 1 = 时间输入: 输入值被认为由当前速度减速到期望速度的允许时间, 单<br>位是毫秒    |
| bORGIE | 到达原点状态变化通知。                                     |
|        | 0 = 禁止原点状态变化通知                                  |
|        | 1 = 使能原点状态变化通知,如果脉冲记步器或者编码器计数到达原点,<br>自动发回一个信息  |
| bSTPIE | 位移指令(STP/POS/QEC)执行完毕变化通知。                      |
|        | 0 = 禁止位移指令执行完毕变化通知                              |
|        | <b>1</b> = 使能位移指令执行完毕变化通知。位移指令执行完毕,自动发回一个<br>信息 |
| bS4IE  | 传感器 S4 状态变化通知。                                  |
|        | 0 = 禁止传感器 S4 状态变化通知                             |
|        | 1 = 使能传感器 S4 状态变化通知                             |
| bS3IE  | 传感器 S3 状态变化通知。                                  |
|        | 0 = 禁止传感器 S3 状态变化通知                             |
|        | 1 = 使能传感器 S3 状态变化通知                             |
| bS2IE  | 传感器 S2 状态变化通知。                                  |
|        | 0 = 禁止传感器 S2 状态变化通知                             |
|        | 1 = 使能传感器 S2 状态变化通知                             |
| bS1IE  | 传感器 S1 状态变化通知。                                  |

# 单/双通道 PCI-CAN 接口卡

0 = 禁止传感器 S1 状态变化通知

1 = 使能传感器 S1 状态变化通知

- 定义电机 ACK 信息反馈结构体 ACKInfo

typedef struct tagACKInfo {

| bool           | bENA;  | // 电机使能状态 |
|----------------|--------|-----------|
| bool           | bDIR;  | // 电机方向   |
| unsigned short | nMCS;  | // 电机细分   |
| int            | nCUR;  | // 电流     |
| bool           | bACR ; | // 电流减半   |
| unsigned int   | nSPD;  | // 当前速度   |
| unsigned long  | ISTP;  | // 当前步长   |

} ACKInfo;

- 定义电机 FBK 当前状态消息反馈的结构体 FBKInfo

| typedef | struct   | tagFBKInfo { |    |         |
|---------|----------|--------------|----|---------|
| bool    |          | bENA;        | // | 电机使能状态  |
| bool    |          | bDIR;        | // | 电机方向    |
| unsig   | ned sho  | ort nMCS;    |    | // 电机细分 |
| int     |          | nCUR;        | // | 电流      |
| bool    |          | bACR ;       | // | 电流减半    |
| unsig   | ned int  | nSPD;        |    | // 当前速度 |
| unsig   | ned long | g ISTP;      | // | 当前步长    |

#### } FBKInfo;

- 定义传感器 S1, S2, S3 的状态信息结构 SFBKInfo

```
typedef struct tagSFBKInfo {
```

| unsigned int | nD1;      | // 传感器的电平值, 值为或        |
|--------------|-----------|------------------------|
| unsigned int | nD2;      | // 传感器的电平值, 值为或        |
| unsigned int | nD3;      | // 传感器的电平值, 值为或        |
| unsigned int | nAnalog;  | // 传感器模拟信号量值,范围 0-4095 |
| float        | fAnalogV; | // 传感器电压值,范围 0—5V      |
| } SFBKInfo;  |           |                        |
|              |           |                        |

- 驱动器的型号和固件信息存储结构 MDLInfo

| typedef struct | tagMDLInfo {      |            |
|----------------|-------------------|------------|
| char           | szModelName[20];  | // 驱动器型号   |
| unsigned int   | nFirewareVersion; | // 驱动器固件版本 |
| bool           | bMotion;          | // 高级运动控制  |
|                |                   |            |

| bool | b2Sensor;           | //2 传感器端口    |
|------|---------------------|--------------|
| bool | b4Sensor;           | //4 传感器端口    |
| bool | bEnCode;            | // 外部编码器闭环控制 |
| bool | bIntegrationEncode; | // 内部编码闭环控制  |

} MDLInfo;

接口函数说明(这里我们列举10个重要的函数加以说明,其他的函数调用都仿照这几种可以实现)

[1] 初始化一路 CAN 通道

BOOL InitCAN(PCIInfo \*pDevInfo, PCI\_CAN\_PARAM \*pParam)

pDevInfo入口参数, PCI\_CAN 卡初始化设备参数信息, pDevInfo 结构中, iDevIndex<br/>表示设备索引号, 有一个设备时索引号为 0, 有两个可以为 0 或 1, iChannl<br/>表示通道号, 指第几路 CAN, sType 表示设备类型, 对于 PCI120,<br/>pDevInfo->sType = PCI\_CAN\_120。

**pParam** 入口参数, PCI\_CAN 卡初始化通讯参数, 参数设置详见 PCI\_CAN\_PARAM 结构的定义

注: pParam 结构中的 dmasterID 参数在任何情况下都统一为 1(国际标准的定义)。

返回值 为1表示初始化成功,0表示初始化失败。

[2] 复位一路 CAN 通道

#### BOOL ResetCAN(DWORD dDevIndex, DWORD dCanIndex)

dDevIndex 设备索引号

dCanIndex 设备通道号

**返回值**为1表示复位成功,0表示复位失败。

[3] 设置要操作的站点地址,设置成功后,接下去的非全局命令都指向该驱动器

#### bool UIM\_ADR(int nSiteNum)

nSiteNum 驱动器地址,大于等于 5,小于 128

**返回值**为 true 表示设置成功, false 表示设置失败。

[4] 使能驱动器

bool UIM\_ENA(int iAddr = 0, bool CheckAck = true)

iAddr 驱动器地址,默认为 0,表示以最近一次 UIM\_ADR 操作地址为当前操作 地址

**返回值**为 true 表示使能成功, false 表示使能失败。

[5] 驱动器脱机

bool UIM\_OFF(int iAddr = 0, bool CheckAck = true)

iAddr 驱动器地址,默认为 0,表示以最近一次 UIM\_ADR 操作地址为当前操作 地址

**返回值**为 true 表示脱机成功, false 表示脱机失败。

[6] 设置传感器反馈消息的回调函数,用于接收传感器消息的反馈

void UIM\_SetSensorNotify\_CallBack(PF\_SENSOR\_NOTIFY\_CALLBACK pFunc)

pFunc 回调函数地址。

**PF\_SENSOR\_NOTIFY\_CALLBACCK** 定义如下:

typedef void (CALLBACK \*PF\_SENSOR\_NOTIFY\_CALLBACK)(const SensorMSG \*p\_Msg)

其中, p\_Msg 为返回传感器的参数信息。

**注:**这个功能可以选择性使用,如果用户需要实时反馈传感器的消息,可以开启该回调函数, 如果不需要实时反馈回调消息,最好不要开启这个回调。

**返回值** 无。

[7] 设置解释消息回调函数,用于接收反馈消息的解释

void UIM\_SetMsgExplainCallBack(PF\_MSG\_EXPLAIN\_CALLBACK pFunc);

pFunc 回调函数地址。

**PF\_MSG\_EXPLAIN\_CALLBACCK** 定义如下:

typedef void (CALLBACK \*PF\_MSG\_EXPLAIN\_CALLBACK)(const char \*msgHexReturn,const char \*msgExplanReturn);

其中, msgHexReturn 为 16 进制反馈结果; □ msgExplanReturn 消息解释可读文本。

**注**: 这个功能可以选择性使用,如果用户需要实时反馈消息的解释,可以开启该回调函数,如果不需要实时反馈回调消息,最好不要开启这个回调。

**返回值** 无。

[8] 设置期望速度

bool UIM\_SET\_SPD(long IVal, int iAddr = 0, bool bCheckAck = true);

IVal 入口参数,速度值

iAddr 驱动器地址,默认为 0,表示以最近一次 UIM\_ADR 操作地址为当前操作 地址

bCheckAck 是否检测 ACK 信息反馈

**返回值**为 true 表示设置成功, false 表示设置失败。

[9] 得到当前驱动器的脉冲速度

bool UIM\_GET\_SPD(long \*plVAl, int iAddr = 0);

pIVAI 传出值,反馈当前速度

iAddr 驱动器地址,默认为 0,表示以最近一次 UIM\_ADR 操作地址为当前操作 地址

**返回值**为 true 表示设置成功, false 表示设置失败。

[10] 卸载动态库,这个函数在程序退出时,释放动态库之前需要调用,否则会引起内存泄露

void UIM\_RS232Exit(void);

返回值 void。

#### 函数调用流程

1. 首先调用 InitCAN, 初始化 CAN 卡;

**2**. 如果初始化成功,就可以进行其他的各项指令操作,比如速度操作,位移操作,主寄存器操作等;

3. 退出程序时,必须调用 UIM\_RS232Exit 函数,保证系统的正确性。

#### 接口函数调用例程

附带光盘中有两个 demo 源代码演示程序,供编程参考。其中"uirobot SDK 的 demo"这个 demo 对于 c++面向对象设计提供了方便。如果用 VB, delphi,或者 C#等语言工具,可以参考"uirobot SDK 的 demo\_标准 C"示例源代码程序,C/C++开发者也可以作为参考编程。 后面"库文件"文件夹下整理了开发所需要的头文件和动态库。

#### 附录A CAN2.0B标准帧

CAN标准帧信息为11个字节,包括两部分:信息和数据部分。前3个字节为信息部分。

|             | 7         | 6     | 5   | 4 | 3          | 2 | 1 | 0 |
|-------------|-----------|-------|-----|---|------------|---|---|---|
| 字节 1        | FF        | RTR   | Х   | Х | DLC(数据长度)  |   |   |   |
| 字节 2        |           | (报文识) | 别码) |   | ID.10-ID.3 |   |   |   |
| 字节 3        | ID.2-ID.0 |       |     | Х | Х          | Х | Х | Х |
| 字节 4        | 数据 1      |       |     |   |            |   |   |   |
| 字节 5        | 数据 2      |       |     |   |            |   |   |   |
| 字节 6        |           | 数据 3  |     |   |            |   |   |   |
| 字节 <b>7</b> |           | 数据 4  |     |   |            |   |   |   |
| 字节 8        |           | 数据 5  |     |   |            |   |   |   |
| 字节 9        |           | 数据 6  |     |   |            |   |   |   |
| 字节 10       | 数据7       |       |     |   |            |   |   |   |
| 字节 11       | 数据 8      |       |     |   |            |   |   |   |

字节1 为帧信息。第7位(FF)表示帧格式,在标准帧中,FF=0;第6位(RTR)表示帧的类型,RTR=0表示为数据帧,RTR=1表示为远程帧;DLC表示在数据帧时实际的数据长度。字节2、3为报文识别码,11位有效。字节4~11为数据帧的实际数据,远程帧时无效。

#### 附录B CAN2.0B扩展帧

CAN 扩展帧信息为 13 个字节,包括两部分:信息和数据部分。前 5 个字节为信息部分。

|             | 7               | 6           | 5   | 4 | 3           | 2         | 1 | 0 |  |
|-------------|-----------------|-------------|-----|---|-------------|-----------|---|---|--|
| 字节 1        | FF              | RTR         | Х   | Х |             | DLC(数据长度) |   |   |  |
| 字节 2        |                 | (报文识别       | 间码) |   | ID.28-ID.21 |           |   |   |  |
| 字节 3        |                 | ID.20-ID.13 |     |   |             |           |   |   |  |
| 字节 4        |                 | ID.12-ID.5  |     |   |             |           |   |   |  |
| 字节 5        | ID.4-ID.0 X X X |             |     |   |             | Х         |   |   |  |
| 字节6         |                 | 数据 1        |     |   |             |           |   |   |  |
| 字节 <b>7</b> |                 | 数据 2        |     |   |             |           |   |   |  |
| 字节 8        |                 | 数据 3        |     |   |             |           |   |   |  |
| 字节 9        |                 | 数据 4        |     |   |             |           |   |   |  |
| 字节 10       |                 | 数据 5        |     |   |             |           |   |   |  |
| 字节 11       | 数据 6            |             |     |   |             |           |   |   |  |
| 字节 12       |                 | 数据7         |     |   |             |           |   |   |  |
| 字节 13       |                 | 数据 8        |     |   |             |           |   |   |  |

字节1 为帧信息。第7位(FF)表示帧格式,在扩展帧中,FF=1;第6位(RTR)表示帧的类型,RTR=0表示为数据帧,RTR=1表示为远程帧;DLC表示在数据帧时实际的数据长度。字节2~5为报文识别码,其高29位有效。字节6~13为数据帧的实际数据,远程帧时无效。